# CloudVergent 360

#### **Creating Service Requests**

This is an overview of the steps to create a service request for assistance. You can create a ticket by accessing the following link <u>https://helpdesk.dekalbcountyga.gov</u>

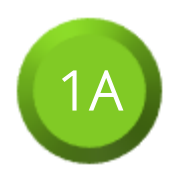

Log into the DeKalb County IT Help Desk website

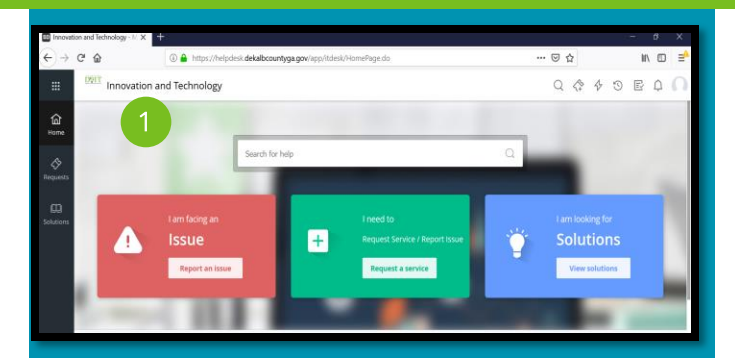

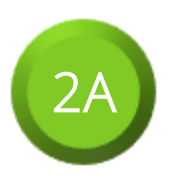

Select the **Request a service** button in the green tile

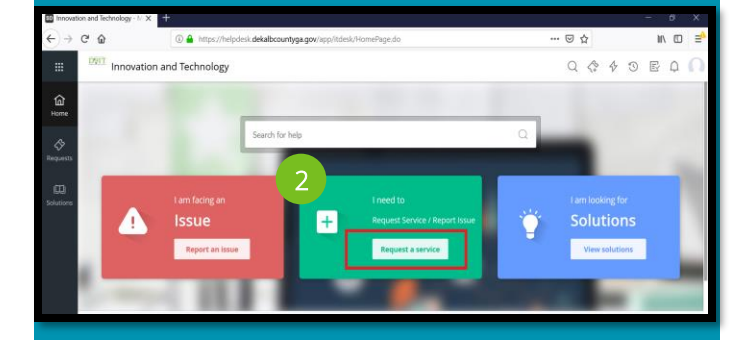

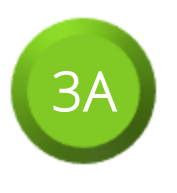

Select the CV360 icon

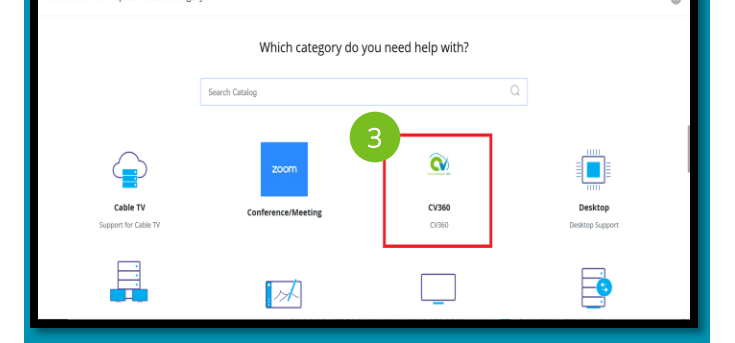

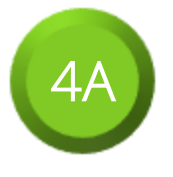

Select the **Sub Category** that corresponds with your request

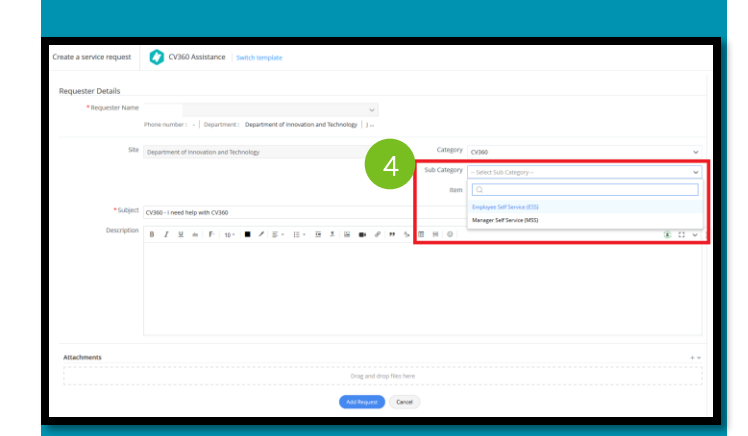

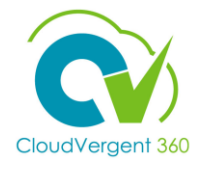

#### **Creating service requests**

This is an overview of the steps to create a service request for assistance.

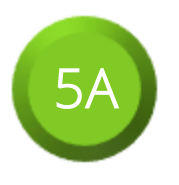

Enter in the appropriate **Subject Line** for your request

| Create a service request           | CV360 Assistance   Selich template                                |   |   |
|------------------------------------|-------------------------------------------------------------------|---|---|
| Requester Details                  |                                                                   |   |   |
| <ul> <li>Requester Name</li> </ul> | ×                                                                 |   |   |
|                                    | Phone number :      Department of Innovation and Technology   J - |   |   |
| Site                               | Department of Innovation and Technology V Gategory Category       | , | , |
|                                    | Sub Category - salect Sub Category -                              | , | , |
|                                    | Rem - Select tem -                                                | , | , |
| * Subject                          | CV380 - I need help with CV380                                    |   |   |
| Description                        | B I U A F 10- ■ I F E - E X B ■ I H 0 0 0 0 0                     | , |   |
|                                    |                                                                   |   |   |
| Attachments                        |                                                                   |   | , |
|                                    | Dreg and drep fårt here                                           |   |   |
|                                    | Att Report                                                        |   |   |
|                                    |                                                                   |   |   |

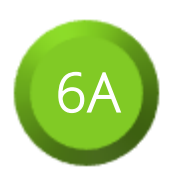

In the **Description** box, enter all relevant information needed for the service request

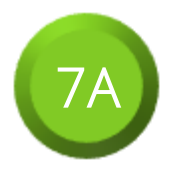

Select the **+ button** inside of the Attachments area to attach a file from your computer

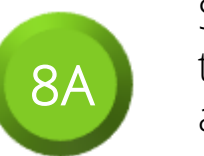

Select the **dropdown arrow** to provide other attachment options

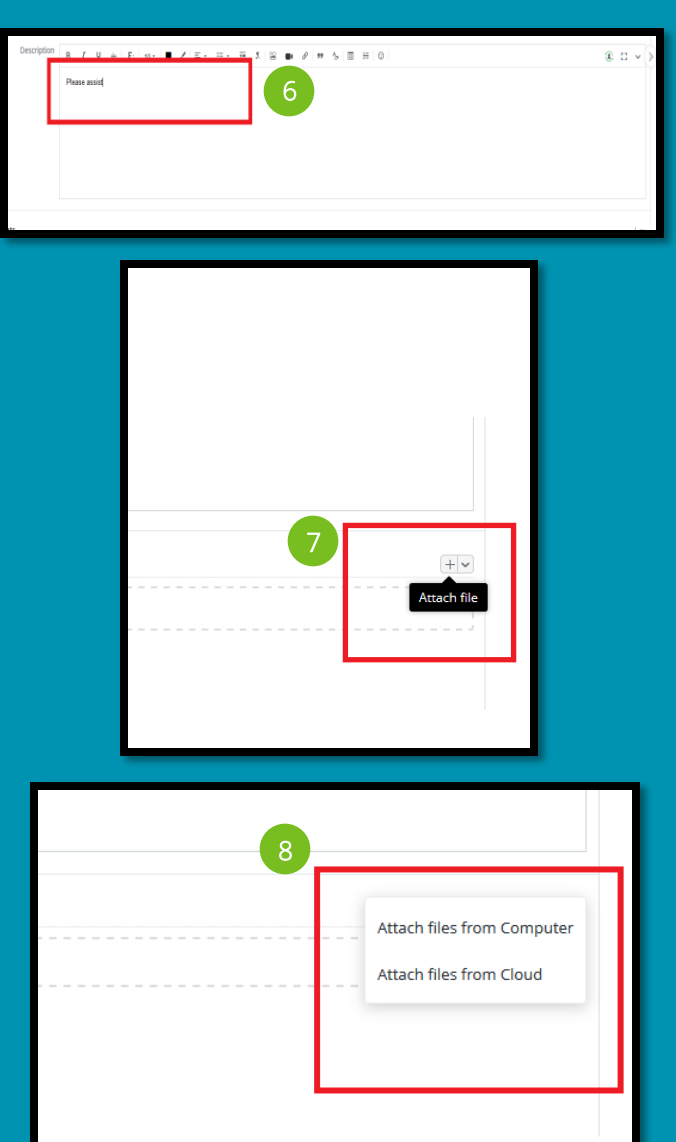

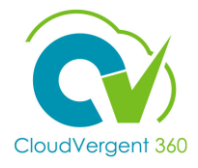

#### **Creating service requests**

This is an overview of the steps to create a service request for assistance.

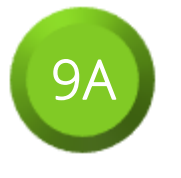

Review all entered information on the screen and press the **Add Request** button to submit the Service Request

| Drag and drop files here |  |
|--------------------------|--|
| 9 Add Request Cancel     |  |

For the alternate path to completing a Service Request, please move to the next page.

#### **Creating service requests**

This is an overview of the steps to create a service request for assistance.

Log into the DeKalb County IT Help Desk website

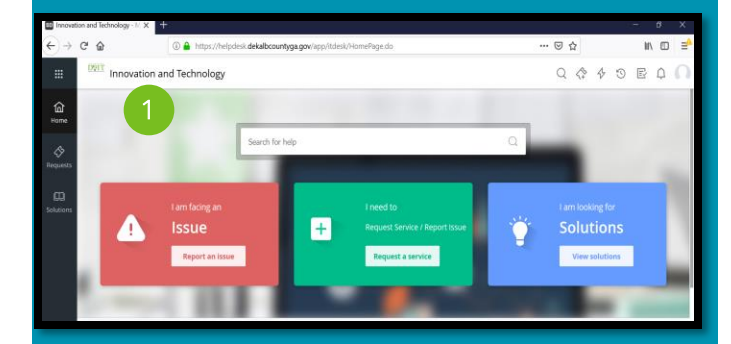

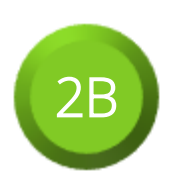

Select the **ticket icon** along the top of the page

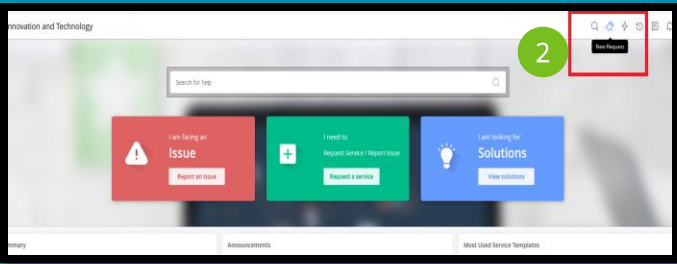

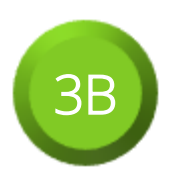

Select the **CV360** tab on the window that slides out on the screen

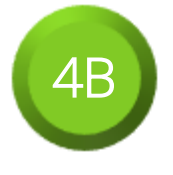

Select the CV360 Assistance link underneath the dropdown

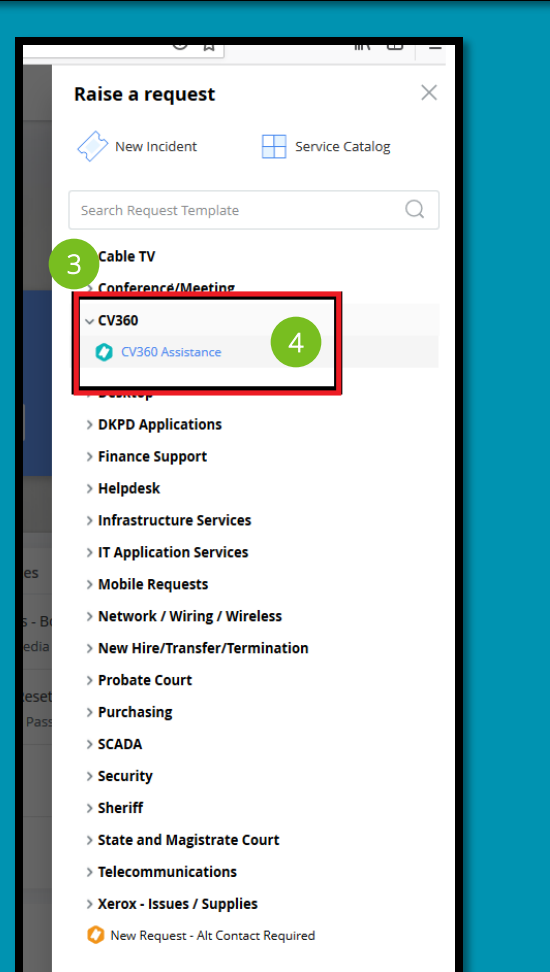

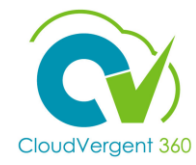

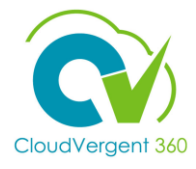

#### **Creating service requests**

This is an overview of the steps to create a service request for assistance.

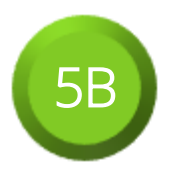

Select the **Sub Category** that corresponds with your request

| Contractor               |                                                                           |
|--------------------------|---------------------------------------------------------------------------|
| Create a service request | CV360 Assistance Switch template                                          |
| Requester Details        |                                                                           |
| * Requester Name         | v                                                                         |
|                          | Phone number: -   Department: Department of Innovation and Technology   ] |
| Site                     | Department of Innovation and Technology Copies Category                   |
|                          | Sub Category                                                              |
|                          | Rem Q                                                                     |
| • Subject                | CV360 - Lineed help with CV360                                            |
| Description              | Manager Sett Service (MSS)                                                |
| Dent point               |                                                                           |
|                          |                                                                           |
| Attachments              | +*                                                                        |
|                          | Drag and drap files here                                                  |
|                          | Add Request Cancel                                                        |

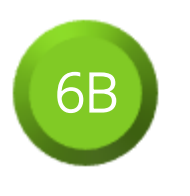

Enter in the appropriate **Subject Line** for your request

| <b>7</b> B |
|------------|
|            |

In the **Description** box, enter all relevant information needed for the service request

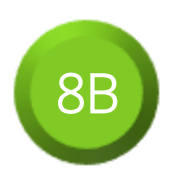

Select the **+ button** inside of the Attachments area to attach a file from your computer

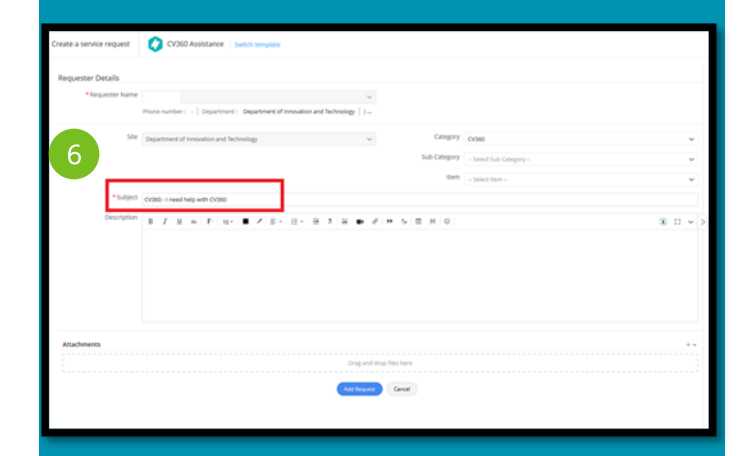

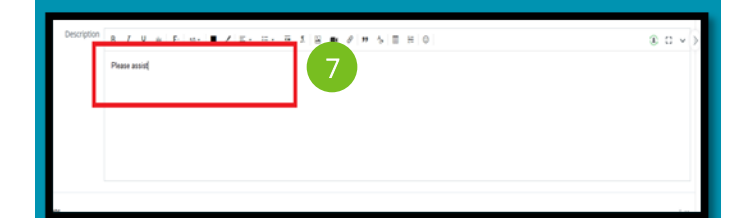

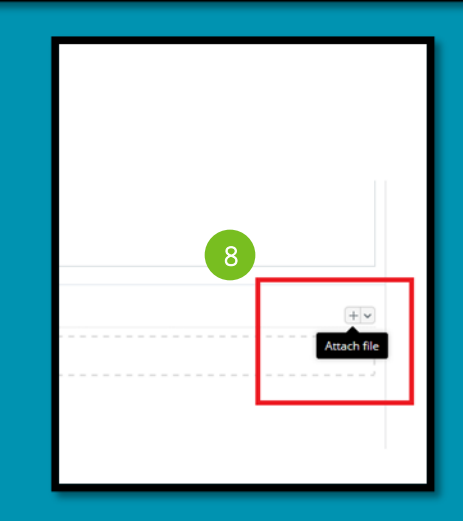

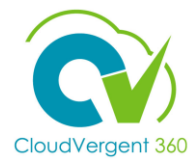

#### **Creating service requests**

This is an overview of the steps to create a service request for assistance.

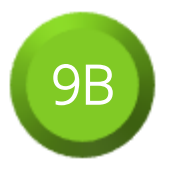

Select the **dropdown arrow** to provide other attachment options

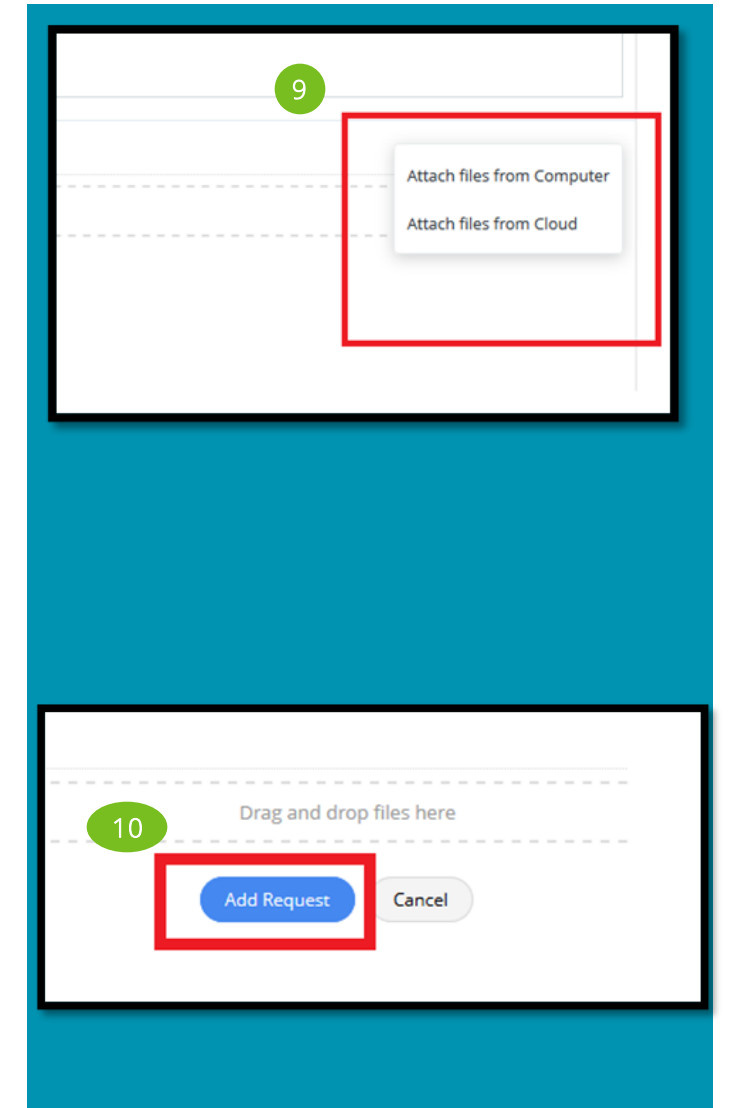

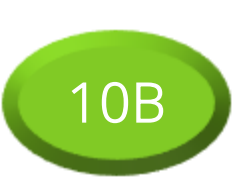

Review all entered information on the screen and press the **Add Request** button to submit the Service Request